# **Purple Book Info Sheet**

Level 1: Biosimilar Foundational Concepts

### Navigating the Purple Book Database of Licensed Biological Products

The Purple Book is an online, searchable database that contains information about FDA-licensed (approved) biological products (biologics). Examples of biologics include therapeutic proteins (e.g., insulins, monoclonal antibodies, growth factors, enzymes), and other types of products such as allergenic products (e.g., allergen extracts, allergen patch tests), cellular and gene therapies, and vaccines. The Purple Book also contains information about whether there are any licensed biosimilar and interchangeable products for a given reference product.

#### **Conducting a Simple Search**

Simple Search function is found on the Purple Book homepage. To conduct a search, enter the proprietary (brand) or nonproprietary (proper) name of a biological product into the search bar (**Figure 2**). As the search term is typed, a list of potential results will begin to appear. The list includes each product's brand/proprietary name, proper name, and Biologics License Application (BLA) number. This quick view also includes the license type of each application that indicates which regulatory pathway each product is licensed under, either Section 351(a) (reference products) or 351(k) (biosimilar or interchangeable biosimilar products) of the Public Health Service Act. Click on any product from the auto-populated results to learn more about that selected product.

The Simple Search Results page for the selected product includes all products that share a core name, including biosimilar and interchangeable biosimilar products, reference products, and related biological products. The core name is the component shared among biological products, as part of the proper names. Two examples of a core name are "filgrastim" and "epoetin alfa." Each product card displays useful information, such as the product's brand/proprietary and proper name as well as an icons indicating the approved product presentations (e.g., autoinjector, multi-dose or single-dose vial, prefilled syringe; **Figure 3**). Hover over this icon to view information about the product's strengths, dosage forms, routes of administration, and product presentation. Click on the product name to view the Product Details page that contains additional information about the original approval date, applicant, and marketing status. To view product labeling, select the "Product Label" link, if available, associated with each product in the database. This link directs users to additional sources a healthcare provider may find useful when prescribing or dispensing a product. For example, links to Drugs@FDA include patient information, labels, approved biologics.

#### **Purple Book Advanced Search**

For more specific or flexible search options, the Purple Book also includes an Advanced Search function. Access the Advanced Search using the link found directly under the Simple Search box on the Purple Book homepage. The Advanced Search allows users to include multiple search terms in the search box by using a space between each search term.

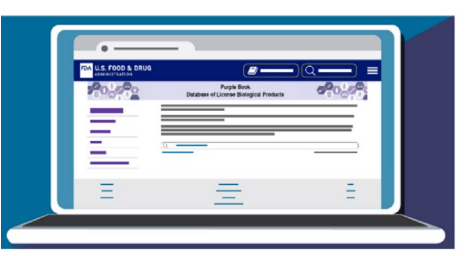

Figure 1: Assessing the FDA's Purple Book

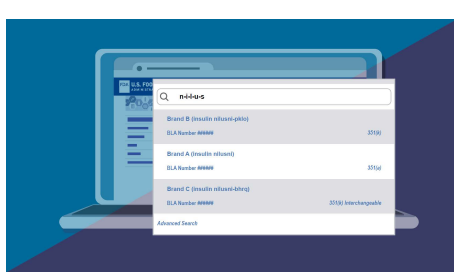

Figure 2: Using the Purple Book Simple Search

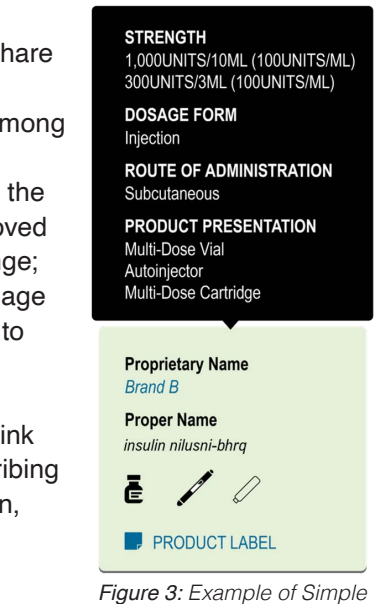

Search Results

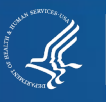

## **Purple Book Info Sheet**

Level 1: Biosimilar Foundational Concepts

The table below the search box will populate in real time with results based on the search terms entered (**Figure 4**). In the table view, users can apply additional filters ( ) to include only the most relevant search results based on a wide range of characteristics (e.g., applicant, brand or proper name, license type, and strength). Another feature allows users to show additional columns or hide currently visible columns ( ) to view only those that are of

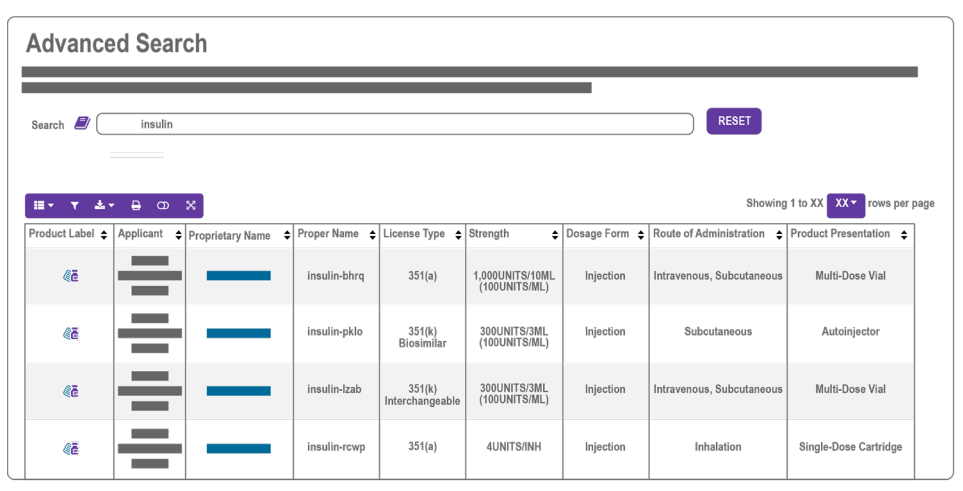

Figure 4: Example Results from an Advanced Search

interest. Users can download the table results, including the applied filters and applicable data, in formats like Excel and PDF (

FDA maintains up-to-date information in the Purple Book to reflect newly approved biological products and changes to already-approved products. Data in the Purple Book are updated regularly, making it a great resource for timely information about approved biologics, including biosimilar and interchangeable biosimilar products.

#### **Additional Purple Book Features**

Purple Book Homepage

| About Purple Book         |
|---------------------------|
| User Guide                |
| FAQs                      |
| Patent List               |
| Download Purple Book Data |
|                           |

Figure 5: Purple Book Resources

The **Purple Book Glossary** is accessible from any page on the Purple Book and includes definitions of terms included across the site.

The navigation bar on left side of the screen (Figure 5) includes additional links of interest.

User Guide: Instructions on how to use core features of the Purple Book

<u>Frequently Asked Questions:</u> Answers to common questions about the content found in the Purple Book

<u>Patent List:</u> Published patent lists provided by reference product sponsors for certain licensed biological products

**Download Purple Book Data:** Monthly reports that can be exported in CSV, Excel, and other formats. The monthly reports are divided into two sections: the top section lists the changes that occurred during that month and the bottom section contains all products in the database for that month, including the products listed in the top section that were added or changed.

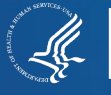